# User Registration and Management

Version 1.2 January 2024

### Contents

| 1. | Overview                                             | 2     |
|----|------------------------------------------------------|-------|
| 2. | How to Register and Manage User(s)<br>2.1 Logging In | 2     |
| 3. | User Types                                           | 6<br> |
| 4. | Adding a New User                                    | 8     |
| 5. | Nominated Agent                                      | 10    |
| 6. | Changing a User's Access                             | 11    |

#### 1. Overview

This guidance document aims to provide comprehensive instructions on obtaining User Credentials for EMR Portal access following a successful Company registration. Additionally, it will outline procedures for adding other Users, to help manage the Company Information.

### 2. How to Register and Manage User(s)

#### 2.1 Logging In

- 2.1.1 Once a Company has successfully been registered in the EMR Portal, the Main Admin User will receive an email inviting them to verify their email address.
- 2.1.2 Click Verify Your Email Address or paste the link into a browser. A pop-up message will appear confirming that the email address has been verified.

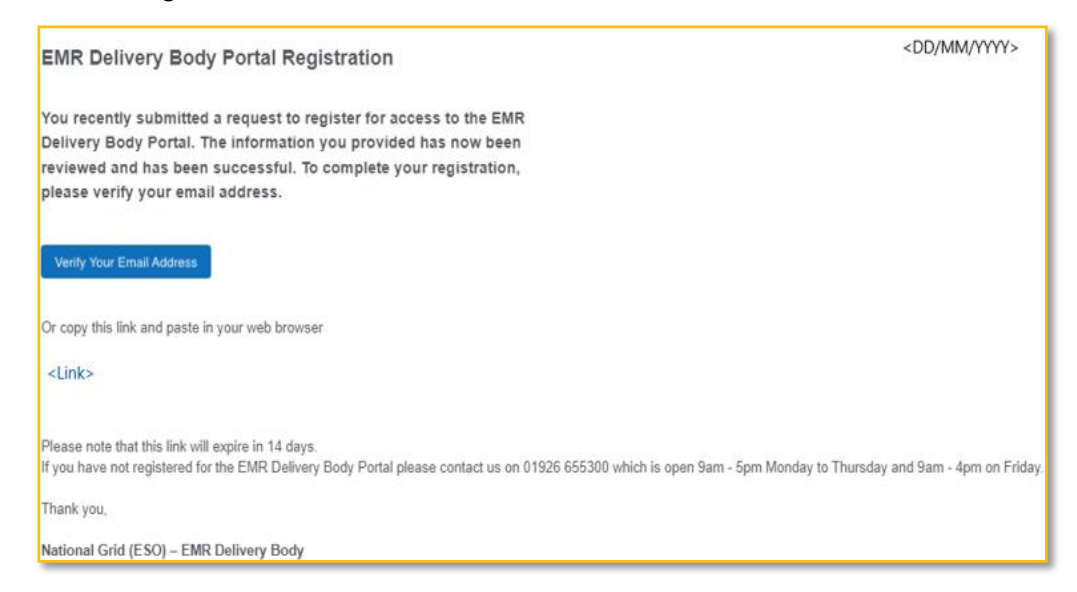

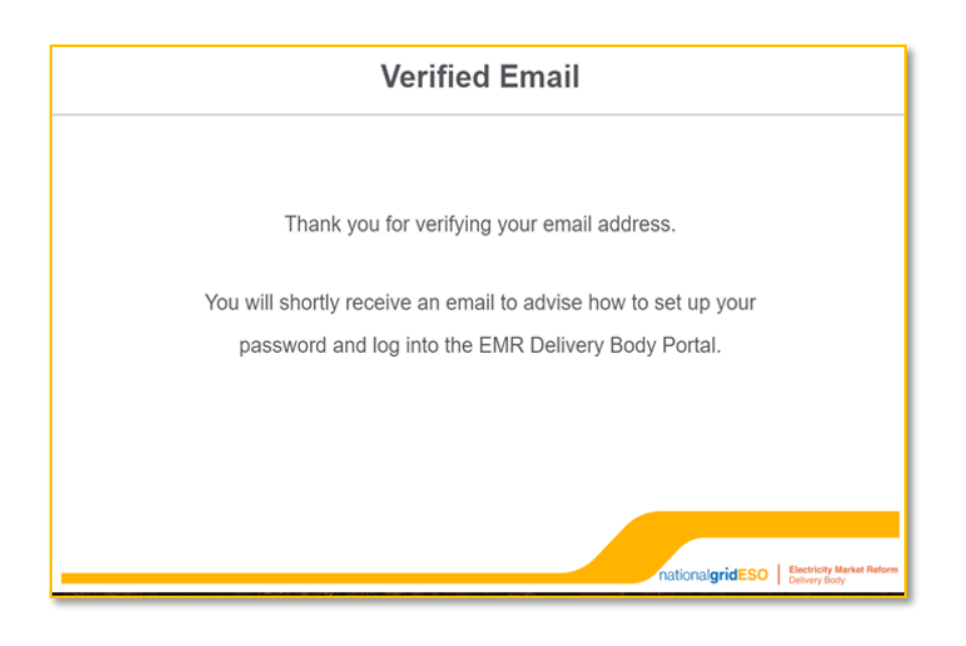

- 2.1.3 The User will receive another email asking them to set up a password for the EMR Portal, with a link to the Salesforce Authenticator App. The Salesforce Authenticator app will need to be used, as part of our improved security measures to log into the EMR Portal.
- 2.1.4 On each login to the EMR Portal, a User is required to grant access approval through the Salesforce Authenticator App. A push notification from the app will automatically trigger so please ensure app settings allow notifications.
- 2.1.5 On a mobile device, either click the link in the email for the relevant app store to download the Salesforce Authenticator app or go directly to the App Store. Once the User has successfully installed the Salesforce Authenticator app, they can then create their password, by clicking Create Your Password in the email.

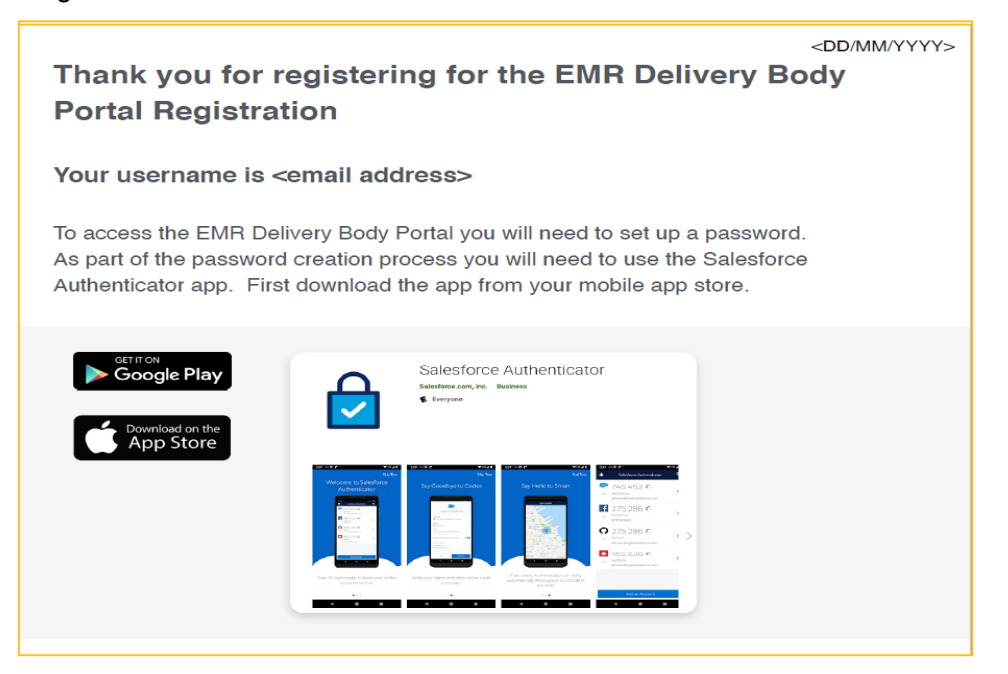

|                                                                           | _ |
|---------------------------------------------------------------------------|---|
| When you are ready to set up your password please click the button below. |   |
| Create Your Password                                                      |   |
| Alternatively, copy this link and paste it in your web browser.           |   |
| <link/>                                                                   |   |
| Please note this link will expire in 24 hours.                            |   |
| Thanks,                                                                   |   |
|                                                                           |   |

2.1.6 A new browser window should be presented at this stage, facilitating the User in establishing a new password for subsequent access the EMR Portal. Users will be prompted to create a password. Upon successfully creating a password that meets requirements, select Change Password.

|                          | national <b>g</b><br>Electricity Mar<br>Delivery B                                                                                                    | rid EGO<br>ket Reform<br>ody |  |
|--------------------------|----------------------------------------------------------------------------------------------------|------------------------------|--|
|                          | Change Your                                                                                                    | Password                     |  |
|                          | Enter a new password for<br>alice.beddow@nationalgride:<br>Make sure to include at least:<br>Ø 8 characters<br>Ø 1 letter<br>Ø 1 number<br>* New Password | so.com.cs81cs81.abeddow.     |  |
| mic                      |                                                                                                    | Good                         |  |
| $\underline{\mathbb{Z}}$ |                                                                                                    | Match                        |  |
| -                        | Change Pa                                                                                                    | assword                      |  |

2.1.7 The User will be redirected to the Sign In page where they can log in using the username supplied in the successful registration email, and the password they have just created. Once these details are entered click Sign In.

|                           | Sign I                | n                   |                           |
|---------------------------|-----------------------|---------------------|---------------------------|
| Username                  |                       |                     |                           |
| Typical                   | y Your Email Addres   | s                   |                           |
| Password                  |                       |                     |                           |
| Enter Y                   | our Password          |                     |                           |
| Sign In                   |                       |                     |                           |
| <ol> <li>Havin</li> </ol> | g trouble logging in? | •                   |                           |
| Register \                | our Company           | Reset Your Password |                           |
|                           |                       |                     |                           |
|                           |                       | antional            | Electricity Market Reform |
|                           |                       | hationalg           | Delivery Body             |

- 2.1.8 To complete the sign in, the User will need to connect the Salesforce Authenticator app to their EMR Portal account.
  - (a) Open the Salesforce Authenticator app.
  - (b) Click Add an Account (located at the bottom of the app screen).
  - (c) Enter the words shown in the app under Two-Word Phrase into the text box on the browser screen.
  - (d) Click Connect on the browser screen.

| Close                    | Two-Word Phrase | Help                   | A                                                                                                    |
|--------------------------|-----------------|------------------------|----------------------------------------------------------------------------------------------------|
|                          |                 |                        | Connect Salesforce Authenticator                                                                                                    |
| Enter this<br>account. 1 | Iocal statue    | sựn yolur<br>Ir prione | <ul> <li>For security reasons, you have to connect Salesforce<br/>Authenticator to your account. The app sends a<br/>notification when we need to verify your identity, and<br/>you verify with just at ap. You can also enable location<br/>services to have the app verify you automatically from<br/>services to have the app verify you automatically from<br/>atternate verification method.</li> <li>Download Salesforce Authenticator from the App<br/>Store or Google Play and install it on your mobile<br/>device.</li> <li>Open the app and tap to add your account.</li> <li>The app shows you a unique two-word phrase. Enter<br/>the phrase below.</li> <li>Two-Word Phrase</li> </ul> |
|                          |                 |                        | Cancel Connect                                                                                                    |
|                          | Or Scan QR Code |                        | Choose Another Verification Method                                                                                                    |

- 2.1.9 The screen on the Salesforce Authenticator app will change to include the EMR Portal username and the service name (Salesforce).
  - (a) Click Connect in the Salesforce Authenticator app. The screen on the Salesforce Authenticator app will change again.
  - (b) Select Approve in the Salesforce Authenticator app to approve the connection.

2.1.10 The User will receive a notification on the browser alerting them to check the mobile device. Select Approve in the Salesforce Authenticator app to approve the login. When the connection is approved through the Salesforce Authenticator app, the User will also receive an email with a subject line: *A new verification method was added to your EMR Delivery Body account*.

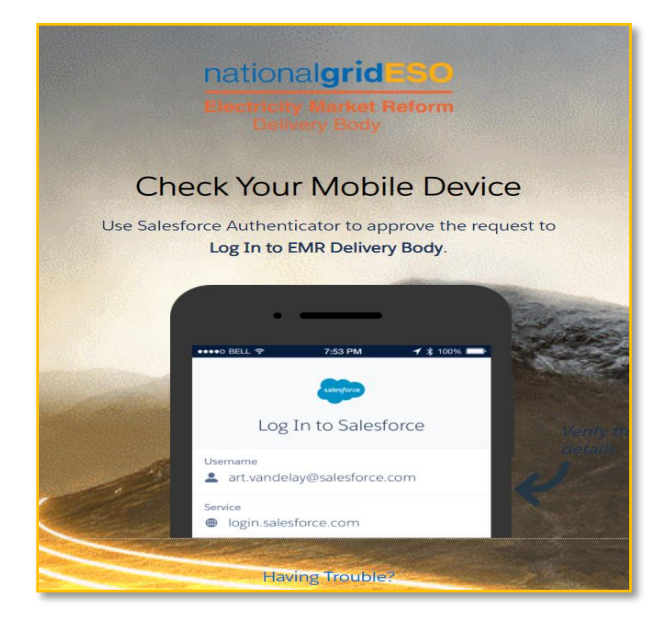

2.1.11 Once successfully logged into the EMR Portal, the User will see the home screen of the EMR Portal. From here, they can navigate to the User Management and Company Management areas of the EMR Portal.

| My EMR      | User Management                         | Company Management ( | CMUs & Components | Dispute |                                                                                          | national <b>gridESO</b>            | Electricity Market Reform<br>Delivery Body | Ġ |
|-------------|-----------------------------------------|----------------------|-------------------|---------|------------------------------------------------------------------------------------------|------------------------------------|--------------------------------------------|---|
| A<br>N<br>E | Applications & Opt-out<br>Notifications | Application          | on Results        |         | Outstanding Activities<br>Submit required Information and or<br>Documentation Post PQRD. | Prequalification Auctions<br>Title | Type Year Action                           | ^ |

2.1.12 In case a User changes their mobile phone number after the initial registration, they need to get in touch with the Delivery Body to disconnect the Salesforce Authenticator from their previous number. This will enable them to register their new mobile number. Please send your request to <u>box.EMR.Prequal@nationalgrideso.com</u>. Backing-Up the Salesforce Authenticator App will prevent needing to do this if the User's device changes (as long as this doesn't include a change to the phone number).

### 3. User Types

3.1.1 There are three User types, and the privileges of each User type can be managed by the Main Admin and Deputy(s).

#### 3.2 Main Admin

3.2.1 The Main Admin is the first User that will be created as part of the Company Registration process. After the Main Admin receives their login credentials, they will be responsible for the adding, editing, and removing of other Users within an organisation, and for the creation of additional Companies if required. It is not possible for a Main Admin to modify email addresses or usernames of themselves or other users. They will also act as the main point of contact for any communications from the Delivery Body.

- 3.2.2 There can only be one Main Admin listed per EMR Portal Account, this means where there are multiple Companies under one Portfolio all of them will share the same Main Admin. It is permissible for the Director of a registered Company or organisation to also be the Main Admin. The Main Admin has Read and Write privileges by default. If a person leaves the Company, it is the responsibility of the Main Admin and Deputy(s) to deactivate them on the EMR Portal.
- 3.2.3 Only Main Admins can access the Bidding Group Management tile. This means the Main Admin can see all Bidding groups, Company(s) within the Bidding groups and Authorised Individuals within the group. However, they can only see their usernames and passwords across all Bidding groups.
- 3.2.4 In the instance that a Main Admin will no longer be acting in this role, they are able to promote another User to Main Admin at which time the original Main Admin will be demoted to a Deputy. This newly promoted Main Admin will then have all the privileges and responsibilities of the Main Admin. The new Main Admin should then review the permissions of the old Main Admin to ensure that these are appropriate.
- 3.2.5 If a Main Admin role needs to be moved to another User but the current Main Admin is unable to action it (for example, they have left the organisation) an active Company Director can request the EMR DB promote a current User to this role by emailing the Prequalification team at box.emr.prequal@nationalgrideso.com.

#### 3.3 Deputy

- 3.3.1 A **Deputy** is the first additional person that the Main Admin will need to register on the EMR Portal. A Main Admin can register one or more Deputies. A Main Admin can choose if the Deputy will have Read and Write privileges or Read only. Where the Main Admin manages multiple Companies, they can assign specific Companies to the Deputy to have access to and manage the Company information depending on the Privileges given to the Deputy.
- 3.3.2 A Deputy with Read and Write privileges; can edit the Company information, create additional Companies, create and amend CMU(s) and Component(s) and register other Deputies or Users. They can also deactivate other Deputies or Users, however they can only view the Main Admin details. They also serve as the principal point of contact for all communication with the Delivery Body.

#### 3.4 User

- 3.4.1 A Main Admin or Deputy can create a **User** on the EMR Portal to carry out specific tasks. This User can act on behalf of a main Company or additional Companies where they have been assigned the relevant privileges.
- 3.4.2 A Main Admin or Deputy can create a User as a **Nominated Agent** and this Nominated Agent User can manage the Company, CMU(s) and Component(s) information; dependent on the privileges given to them as well as the Company(s) assigned to them.
- 3.4.3 A User with Read Only privileges: can only view information for the Company, CMU(s) and Component(s) and other Users they are related to in the system.
- 3.4.4 A User with Read and Write privileges: can, create and amend CMU(s) and Component(s) they are related to in the system. However, they cannot edit Company Details and the User details for any other User.

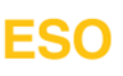

#### 4. Adding a New User

- 4.1.1 The User Management page contains options to make the search and management of Users easy.
- 4.1.2 Display toggle: Switch between the lists of Active Users and Deactivated Users. Active Users view is the default.
- 4.1.3 Filters: Filter the list of Users by the Company(s) that Users are related to, their Role and EMR Portal privileges.
- 4.1.4 Search Active Users: Search a list by a User's first or last name.
- 4.1.5 Sort function: Sort the data alphabetically for qualitative values (e.g. First Name or Last Name) and Low to High / High to Low for numeric values (e.g. Companies).

| My EMR           | User Management    | Company Management            | CMUs & Components                    | Dispute         | na                             | ational <b>gridESO</b> | Electricity Market Reform Delivery Body |
|------------------|--------------------|-------------------------------|--------------------------------------|-----------------|--------------------------------|------------------------|-----------------------------------------|
| User Manag       | jement / Active Us | ers 2                         |                                      | 1 Display:  Act | tive Users 🔿 Deactivated Users | Add Nominated Agen     | Add user                                |
| Filter Companies | Fi                 | tter Roles<br>- Display All - | Filter Privileges<br>- Display All - | ,               | 3                              | Search Active Users    | ٩                                       |
| Status           | First Name 🎦       | Last Nam 🗎 4                  | Landline                             | Companies †≟    | Role Privileges                | Nominated Agent        | More                                    |

4.1.6 To create a new User, navigate to the User Management tab on the EMR Portal home screen. Click Add user in the top right of the screen.

| My EMR           | User Management   | Company Management              | CMUs & Components                    | Dispute   |                                            | national <b>gridESO</b> | ectricity Market Reform | ¢ |
|------------------|-------------------|---------------------------------|--------------------------------------|-----------|--------------------------------------------|-------------------------|-------------------------|---|
| User Manag       | ement / Active Us | sers                            |                                      | Display   | :      Active Users      Deactivated Users | Add Nominated Agent     | Add user                |   |
| Filter Companies | Fi                | Iter Roles<br>- Display All - 👻 | Filter Privileges<br>- Display All - | •         |                                            | Search Active Users     |                         | ٩ |
| Status           | First Name 🚹      | Last Name 🏦                     | Landline                             | Companies | †≟ Role Privileges                         | Nominated Agent         | More                    |   |

4.1.7 This will open a new screen where the User details can be entered.

- 4.1.8 Select the Role (Main Admin, Deputy, or User) of the new User from the drop-down menu.
- 4.1.9 From the Privileges drop-down menu, select the new User's level of access to the EMR Portal (Read Only, or Read and Write).
- 4.1.10 Select the Primary Company they will be associated with, and any other Additional Companies they should have access to (if applicable).

#### 4.1.11 Click Save & Close.

| User First Name                | Role                        |  |  |
|--------------------------------|-----------------------------|--|--|
| Stuart                         | Deputy                      |  |  |
| User Last Name                 | Privileges                  |  |  |
| Smith                          | Read & Write                |  |  |
| Email                          | Primary Company             |  |  |
| stuart.smith@bloggslimited.com | Bob Smith Limited           |  |  |
| Confirm Email                  | Assign Additional Companies |  |  |
| stuart.smith@bloggslimited.com | 0                           |  |  |
| Contact Mobile Number          | Authorised Individual       |  |  |
| United Kingdom 🔹 44 000000000  |                             |  |  |
| Contact Landline Number        | Save & Close                |  |  |
| United Kingdom    44 000000000 |                             |  |  |
|                                |                             |  |  |

4.1.12 The new User will now receive an email inviting them to verify their email address and should follow the <u>Logging in</u> process.

#### 5. Nominated Agent

5.1.1 To add a Nominated Agent, navigate to the User Management tab. Click Add Nominated Agent in the top right of the screen. This will open a new screen that will allow you to fill in the Nominated Agent details.

| My EMR                         | User Managen | ient Company Man | agement | CMUs & Components | Dispute | .1                                        | national <b>gridESO</b> | Electricity Market Reform<br>Delivery Body | ₽ |
|--------------------------------|--------------|------------------|---------|-------------------|---------|-------------------------------------------|-------------------------|--------------------------------------------|---|
| User Management / Active Users |              |                  |         |                   |         | Display:  Active Users  Deactivated Users | Add Nominated Age       | nt Add user                                |   |
| Filter Companie                | s            | Filter Roles     |         | Filter Privileges |         |                                           |                         |                                            |   |
| - Display All -                | *            | - Display All -  |         | - Display All -   | *       |                                           | Search Active Users     |                                            | ۹ |
| _                              |              |                  |         |                   |         |                                           |                         |                                            |   |

- 5.1.2 Only the Main Admin or Deputy(s) with Read and Write privileges can nominate an Agent.
- 5.1.3 The system defaults the Role of an Agent to that of a User, however the privileges the Agent will have can still be selected. Select the Primary Company they will be associated with, and any other Additional Companies they should have access to (if applicable). Save and upload the completed up to date Agent Nomination Form (Exhibit E).

| User Management / Add Nomina | ated Agent            |                              |
|------------------------------|-----------------------|------------------------------|
|                              | User First Name       | Role                         |
|                              | First Name            | User 🗸                       |
|                              | User Last Name        | Privileges                   |
|                              | Last Name             | Privileges                   |
|                              | Agent Company Name    | Primary Company              |
|                              | Agent Company Name    | Company 🔻                    |
|                              | Email                 | Assign Additional Companies  |
|                              | Email                 | 0                            |
|                              | Confirm Email         |                              |
|                              | Email                 | Save & Upload Exhibit-E Form |
|                              | Contact Mobile Number |                              |

#### 6. Changing a User's Access

- 6.1.1 To edit a User's data and/or permissions, or to deactivate them: navigate to the User Management tab and search for the User that you need to amend in the list.
- 6.1.2 Only Users with Read and Write privileges whose role is a Main Admin or Deputy can make edits to the User details.
- 6.1.3 Click on the three vertical dots on the right-hand side of the User's name. A new screen will appear where attributes such as First Name, Last Name, Contact Telephone Numbers, Role, Privileges, Primary Company and Assign Additional Companies can be amended.

|        | John          | Smith           | +44 1234567891         | 2               | Deputy  | Read & Write     | No            | ÷            |  |  |
|--------|---------------|-----------------|------------------------|-----------------|---------|------------------|---------------|--------------|--|--|
|        |               |                 |                        |                 |         |                  |               |              |  |  |
| User N | /lanagement / | Edit John Smith |                        |                 |         |                  |               |              |  |  |
|        |               | Use             | r First Name           |                 |         | Role             |               |              |  |  |
|        |               | Jo              | hn                     |                 |         | Deputy           |               | •            |  |  |
|        |               | Use             | r Last Name            |                 |         | Privileges       |               |              |  |  |
|        |               | Si              | nith                   |                 |         | Read & Write     |               |              |  |  |
|        |               | Use             | r Name                 |                 |         | Primary Company  |               |              |  |  |
|        |               | jo              | hnsmith000@123outlook. | com.cs122cs122. | jsmith  | DISPUTE DATA LTD |               |              |  |  |
|        |               | <b>O</b> E      | Email                  |                 |         | Assign Additio   | nal Companies | S            |  |  |
|        |               | jo              | hnsmith000@123outlook. | com             |         | 1                |               | •            |  |  |
|        |               | Con             | tact Mobile Number     |                 |         | Active User      |               |              |  |  |
|        |               | U               | nited Kingdom 💌 44     | 1234            | 4567891 |                  |               | Save & Clase |  |  |
|        |               | Con             | tact Landline Number   |                 |         |                  |               | Save & Close |  |  |
|        |               | U               | nited Kingdom 🔻 44     | 1234            | 4567891 |                  |               |              |  |  |
|        |               |                 |                        |                 |         |                  |               |              |  |  |

6.1.4 The Active User toggle controls whether the User is active or de-active. When a toggle is grey, it means the User is inactive, and does not have access to the EMR Portal. A blue toggle with a white checkmark means the User is active and can access the EMR Portal, and depending on their privileges can make edits on the EMR Portal.

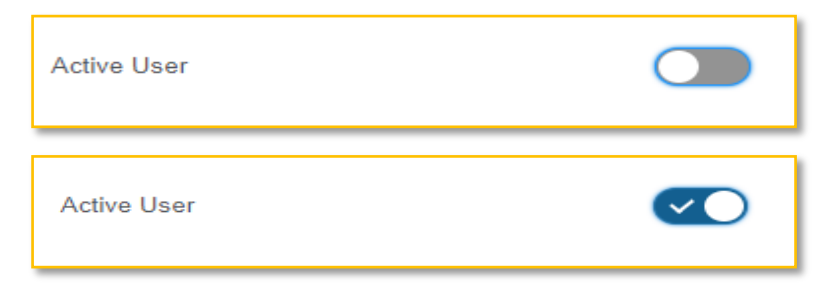

#### Legal Disclaimer and Copyright Disclaimer

This document has been prepared by National Grid Electricity System Operator Limited (NGESO) and is provided voluntarily and without charge. Whilst NGESO has taken all reasonable care in preparing this document, no representation or warranty either expressed or implied is made as to the accuracy or completeness of the information that it contains and parties using information within the document should make their own enquiries as to its accuracy and suitability for the purpose for which they use it.

Neither NGESO nor any other companies in the National Grid plc group, nor any Directors or employees of any such company shall be liable for any error or misstatement or opinion on which the recipient of this document relies or seeks to rely other than fraudulent misstatement or fraudulent misrepresentation and does not accept any responsibility for any use which is made of the information or the document or (to the extent permitted by law) for any damages or losses incurred.

In the event of any conflict or inconsistency between this document and the Capacity Market Rules, the Electricity Capacity Regulations or the Auction Guidelines, the latter documents take precedence. Capitalised terms used in this document shall have the same meanings given in the Capacity Market Rules.

#### Confidentiality

No part of this document may be reproduced in any material form (including photocopying and restoring in any medium or electronic means and whether or not transiently or incidentally) without the written permission of NGESO.

Copyright National Grid 2024, all rights reserved.